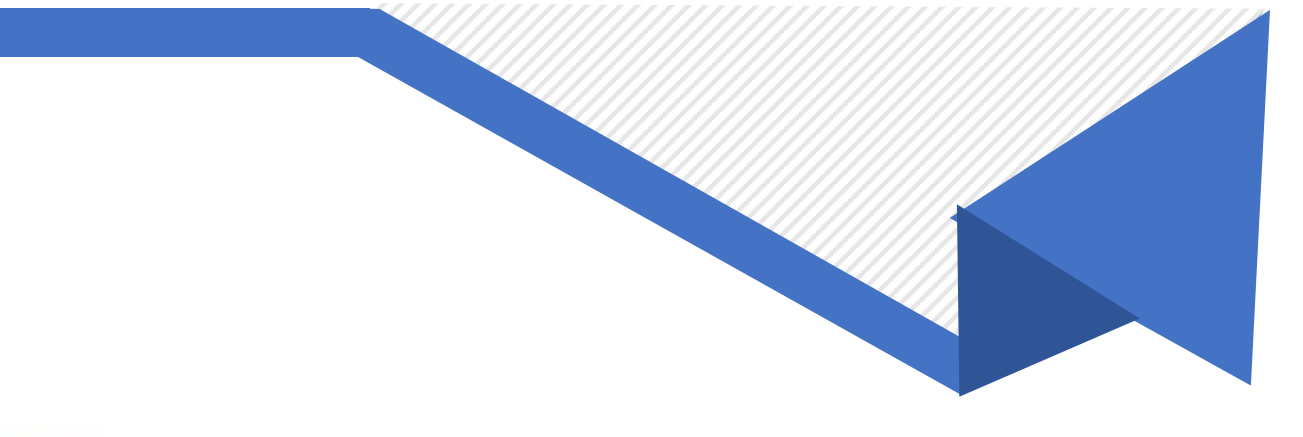

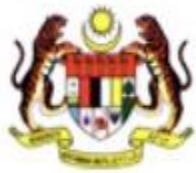

## MAHKAMAH PERUSAHAAN MALAYSIA

e Industrial Court

# Manual Pengguna

# e-Sebutan

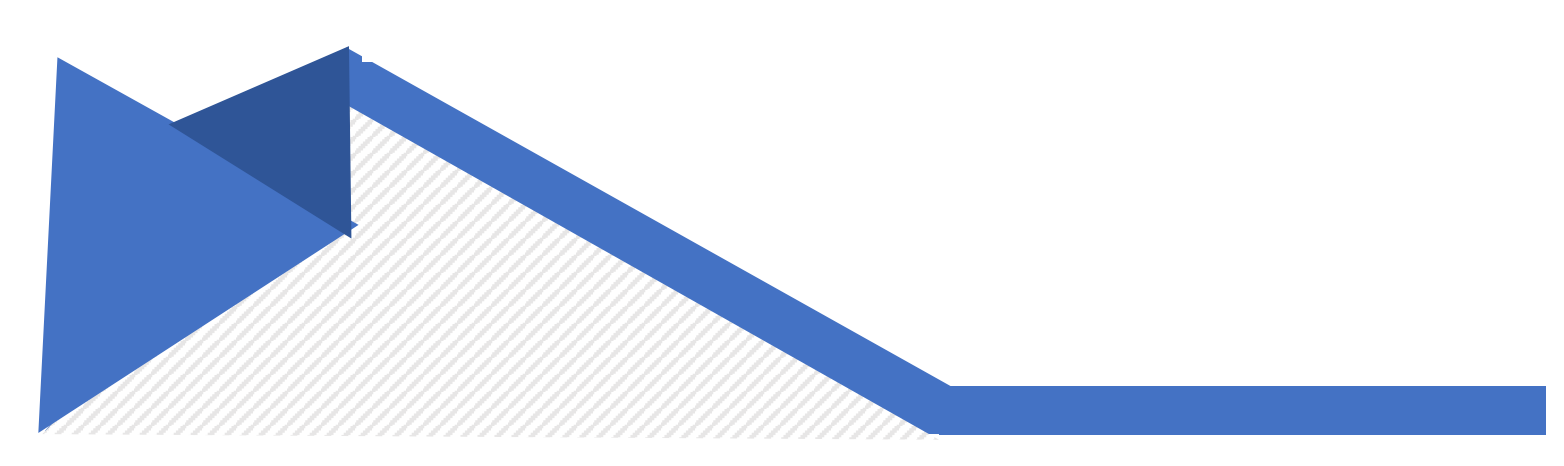

### Isi Kandungan

| SEBUTAN KES (Pengguna e-Filing/Guest) | 1  |
|---------------------------------------|----|
| 1.1 Log masuk                         | .1 |
| 1.2 Terima dan Hantar Mesej           | .4 |

## SEBUTAN KES (Pengguna e-Filing/Guest)

#### 1.1 Log masuk

**Keterangan**: Proses ini adalah untuk pengguna e-filing yang berdaftar atau guest log masuk ke dalam sistem e-Mahkamah Perusahaan.

1. Log masuk ke pautan <u>https://www.eic.gov.my/eicx</u>

| Mahkamah Perusahaan Malaysia<br>e-Industrial Court                                                                                                    | English |
|----------------------------------------------------------------------------------------------------|---------|
| MPM Officer Guest                                                                                                    |         |
| Sign in with e-Filing Login info to start your session                                                                                                    |         |
| User ID Let A Control Let A Control Let A Co |         |
| → Slide right to fill                                                                                                    |         |
| Pine In                                                                                                    |         |
| All Pinhte Reserved @ 2024 Ministry Of Human Resources, Malautia                                                                                                    |         |

|                       | Mahkamal                        | n Perusahaan Malaysia              |         |
|-----------------------|---------------------------------|------------------------------------|---------|
|                       | e-Industrial C                  | Court                              |         |
|                       |                                 |                                    | English |
| MPM Officer           | eFiling User Guest              |                                    |         |
|                       | Please fill in the registration | n form before proceed to e-Mention |         |
| * Guest Category      | ✓ Please Select                 |                                    |         |
| *MvKad / Passport No. | Complainant<br>Respondent       | *Name                              |         |
|                       | Counsel for Complainant         |                                    |         |
|                       | Counsel for Respondent          | *Email Address                     |         |
| *Phone No.            | Union                           |                                    |         |
| *Phone No.            | Union<br>Company Representative |                                    |         |
| *Phone No.            | Union<br>Company Representative |                                    |         |
| *Phone No.            | Union<br>Company Representative |                                    |         |
| *Phone No.            | Union<br>Company Representative | le right to fill                   |         |
| *Phone No.            | Union<br>Company Representative | le right to fill                   |         |

- 2. Klik pada Tab 'eFiling User' atau 'Guest'.
- 3. Masukkan User ID dan Password atau pilih dropdown 'Guest Category' dan isi maklumat di medan-medan yang wajib.
- 4. Gerakkan puzzle pada ruangan yang betul.
- 5. Klik butang 'Sign In'.
- 6. Skrin 'Home' akan dipaparkan.
- 7. Masukkan kod bilik sebutan di ruangan "Enter a room code" dan klik butang 'Join'.

| E-Industrial Court | ∃ Home: ⊕ English ~                                                        | FATIN Logout |
|--------------------|----------------------------------------------------------------------------|--------------|
| LIVE               |                                                                            | Home         |
| Today's e-Mentions |                                                                            |              |
|                    | Information<br>Please enter the mention's link code. Example: 3wx511-71030 |              |
|                    | Enter a room code                                                          |              |
|                    |                                                                            |              |
|                    |                                                                            |              |
|                    |                                                                            |              |
|                    |                                                                            |              |
|                    |                                                                            |              |
|                    | Copyright © 2024 E-Industrial Court. All rights reserved.                  |              |

#### 1.2 Terima dan Hantar Mesej

**Keterangan**: Proses ini adalah untuk pengguna e-filing yang berdaftar atau guest menyertai sesi e-sebutan dengan menerima dan menghantar mesej bersama pengguna-pengguna yang lain.

1. Skrin 'Waiting for Approval' akan dipaparkan.

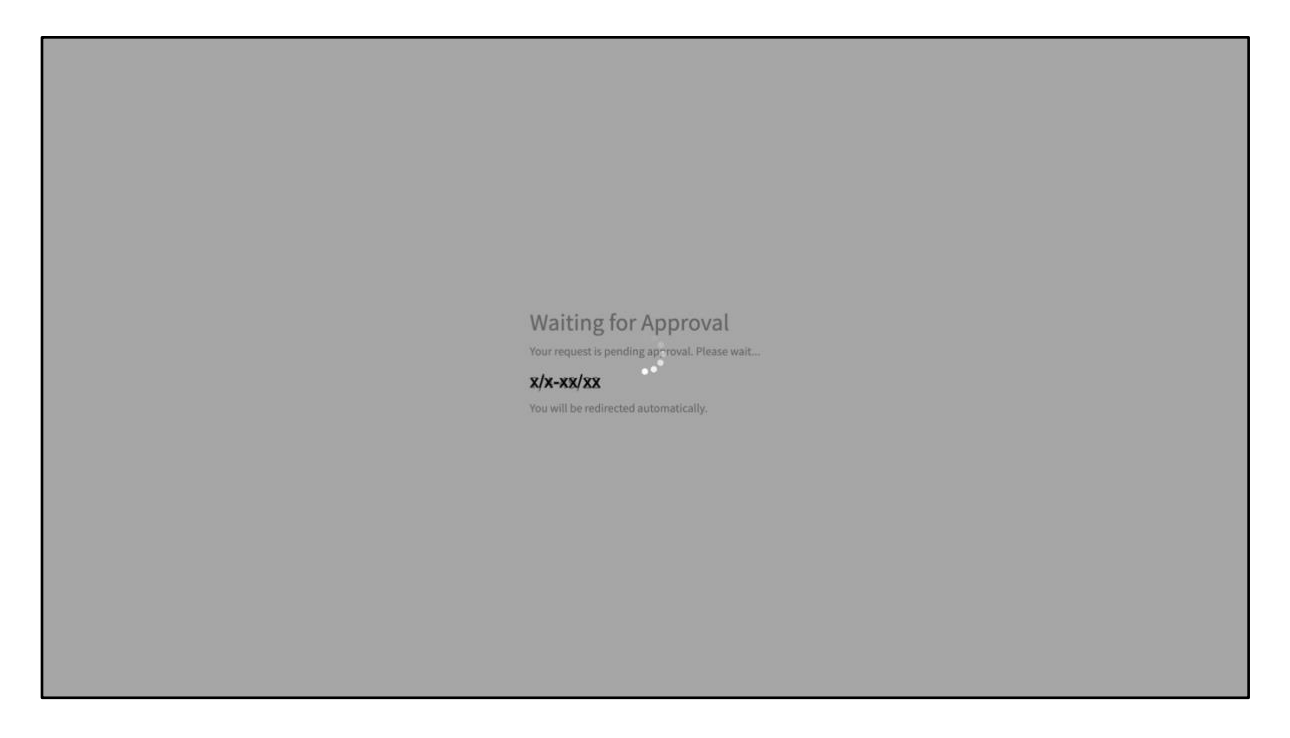

- 2. Skrin 'Today's e-Mentions' akan dipaparkan setelah dibenarkan masuk oleh Pegawai MPM ke dalam sesi e-sebutan.
- 3. Klik ikon '>' di bahagian 'Details' bagi memaparkan maklumat yang lebih terperinci berkenaan sebutan kes tersebut.

| ay's e-Mentions                                                                       |      |                            |                        |    |
|---------------------------------------------------------------------------------------|------|----------------------------|------------------------|----|
| nversations                                                                           |      | Details                    |                        |    |
| Nor Farrah Dena Bt Ibrahim (Assistant Registrar)                                      | ply  | Mention Details            |                        | 22 |
| Salam Sejahtera. Sesi Sebutan akan bermula sebentar lagi. Harap semua sabar menunggu. |      | Status:                    | Pending                | 11 |
|                                                                                       |      | Start Date:<br>Start Time: | 20-05-2024<br>15:00:00 | +1 |
|                                                                                       |      | Case Details               |                        | >  |
|                                                                                       |      | Participants               |                        | >  |
|                                                                                       |      |                            |                        |    |
|                                                                                       |      |                            |                        |    |
|                                                                                       |      |                            |                        |    |
| B / U Ø <del>S</del> ≡ ≔                                                              |      |                            |                        |    |
| Type a message                                                                        |      |                            |                        |    |
|                                                                                       |      |                            |                        |    |
| -                                                                                     |      |                            |                        |    |
|                                                                                       | Send |                            | Leave Mention          |    |

4. Taip mesej di ruangan "Type a message..." dan klik butang 'Send' atau 'Enter' di papan kekunci anda. (Nota: Sekiranya ruangan mesej memaparkan "Chatting has not started/ended" atau "Chatting has been paused for guests", pengguna tidak dibenarkan menghantar mesej)

| y's e-Mentions                                                                        |                            |            |   |
|---------------------------------------------------------------------------------------|----------------------------|------------|---|
| versations                                                                            | Details                    |            |   |
| Nor Farrah Dena Bt Ibrahim (Assistant Registrar) O 05/20/24, 14:38:54 A Reply         | Mention Details            |            | в |
| Salam Sejahtera. Sesi Sebutan akan bermula sebentar lagi. Harap semua sabar menunggu. | Status:                    | Pending    |   |
|                                                                                       | Start Date:<br>Start Time: | 20-05-2024 |   |
|                                                                                       | Case Details               |            | > |
|                                                                                       | Participants               |            | > |
|                                                                                       |                            |            |   |
|                                                                                       |                            |            |   |
|                                                                                       |                            |            |   |
| <i>I</i> <u>U</u> 8 <del>S</del> ≡ ≡                                                  |                            |            |   |
| pe a message                                                                          |                            |            |   |
|                                                                                       |                            |            |   |
| Send                                                                                  | i -                        |            |   |

5. Klik butang 'Reply' bagi membalas mesej tersebut.

| day's e-Mentions                                                                      |                            |               |   | , |
|---------------------------------------------------------------------------------------|----------------------------|---------------|---|---|
| Conversations                                                                         | Details                    |               |   |   |
| Nor Farrah Dena Bt Ibrahim (Assistant Registrar) (0 05/20/24, 14:3854 Areply          | Mention Details            |               | в |   |
| Salam Sejahtera. Sesi Sebutan akan bermula sebentar lagi. Harap semua sabar menunggu. | Status:                    | Pending       |   |   |
|                                                                                       | Start Date:<br>Start Time: | 20-05-2024    |   |   |
|                                                                                       | Case Details               |               | > |   |
|                                                                                       | Participants               |               | > |   |
|                                                                                       |                            |               |   |   |
|                                                                                       |                            |               |   |   |
|                                                                                       |                            |               |   |   |
| B / U Ø S = =                                                                         |                            |               |   |   |
| Type a message                                                                        |                            |               |   |   |
|                                                                                       |                            |               |   |   |
| -                                                                                     |                            |               |   |   |
| Send                                                                                  |                            | Leave Mention |   |   |

6. Klik butang 'Leave Mention' sekiranya ingin keluar dari sesi esebutan.

| ersations                                                                            |                                 | Details         |            |   |  |
|--------------------------------------------------------------------------------------|---------------------------------|-----------------|------------|---|--|
| lor Farrah Dena Bt Ibrahim (Assistant Registrar)                                     | /20/24, 14:38:54 <b>A Reply</b> | Mention Details |            | в |  |
| alam Sejahtera. Sesi Sebutan akan bermula sebentar lagi. Harap semua sabar menunggu. |                                 | Status:         | Pending    |   |  |
|                                                                                      |                                 | Start Date:     | 20-05-2024 |   |  |
|                                                                                      |                                 | Start Time:     | 15:00:00   |   |  |
|                                                                                      |                                 | Case Details    |            | > |  |
|                                                                                      |                                 | Participants    |            | > |  |
|                                                                                      |                                 |                 |            |   |  |
|                                                                                      |                                 |                 |            |   |  |
|                                                                                      |                                 |                 |            |   |  |
| / U Ø S ≔ ≔                                                                          |                                 |                 |            |   |  |
| e a message                                                                          |                                 |                 |            |   |  |
|                                                                                      |                                 |                 |            |   |  |
|                                                                                      |                                 |                 |            |   |  |

7. Skrin popup pengesahan akan dipaparkan dan klik butang 'OK'.

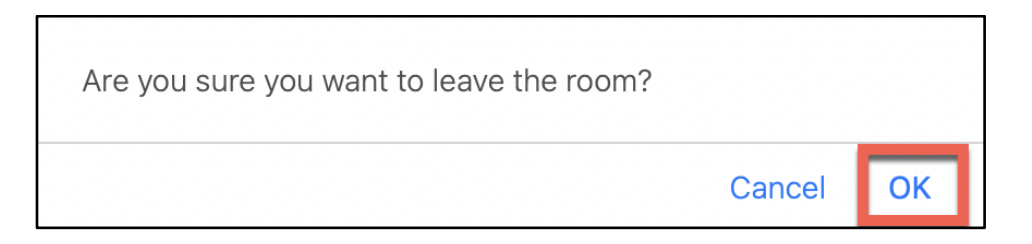

 Skrin 'Home' akan dipaparkan dan masukkan kod bilik sebutan sekiranya ingin sertai sesi e-sebutan semula atau 'Logout' jika tidak.

| E-Industrial Court | English                                                     | ADAM Logout |
|--------------------|-------------------------------------------------------------|-------------|
| LIVE               |                                                             | Home        |
| Today's e-Mentions |                                                             |             |
|                    | Information                                                 |             |
|                    | Please enter the mention's link code. Example: 3wx5i1-71030 |             |
|                    |                                                             |             |
|                    | Enter a room code                                           |             |
|                    |                                                             |             |